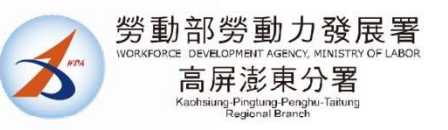

#### 109年度 **日の年度** *日の年度 日の年度 日の年 日の年 日の年 日の年 日の年 日の年 日の年 日の年 日の年 日の年 日の年 日の年 日の年 日の年 日の年 日の年 日の年 日の年 日の年 日の年 日の年 日の年 日の年 日の年 日の年 日の年 日の年 日の年 日の年 日の年*

指導單位:勞動部勞動力發展署 主辦單位:勞動部勞動力發展署高屏澎東分署 彙管單位:全球華人股份有限公司

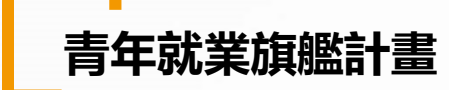

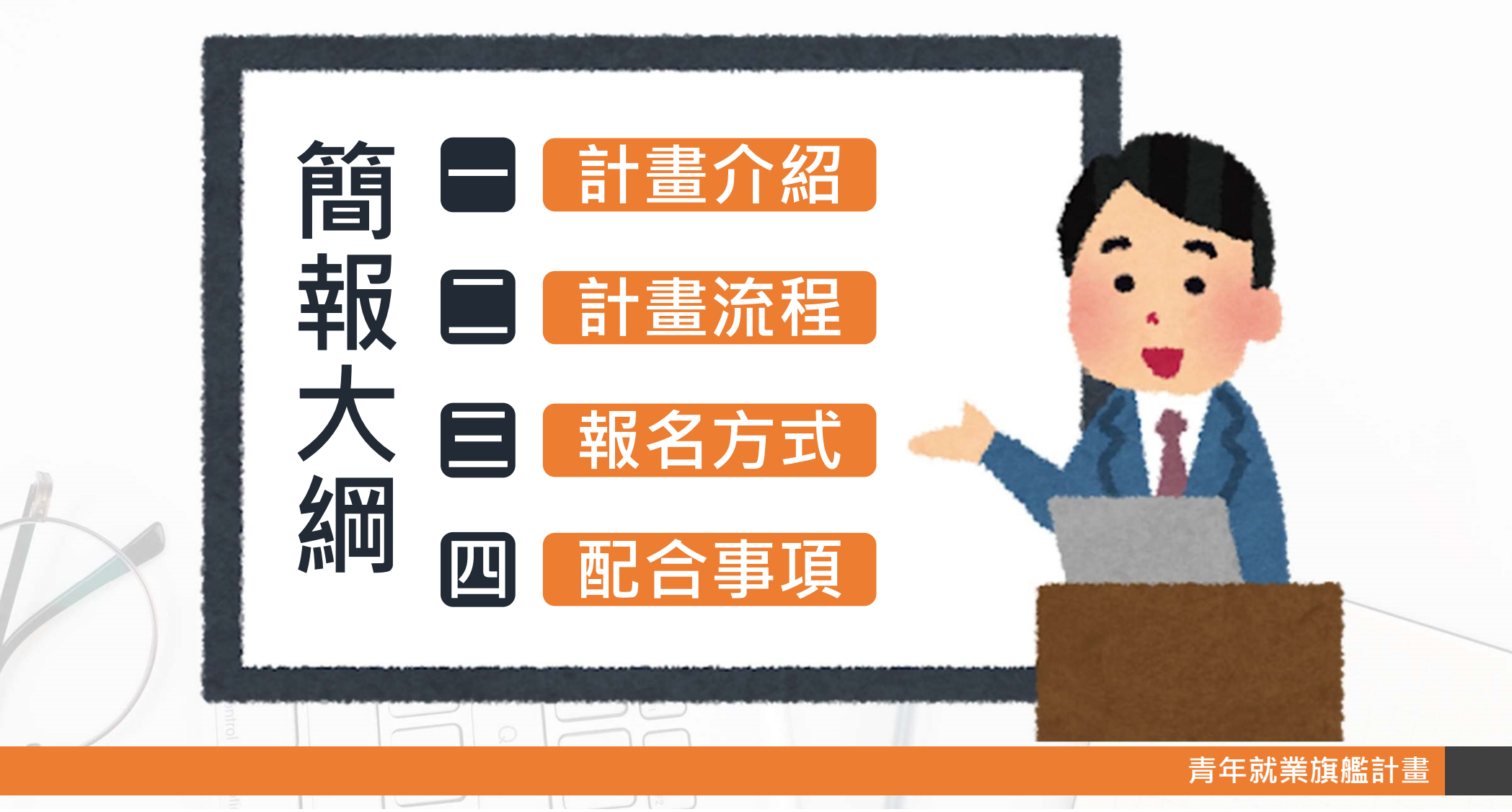

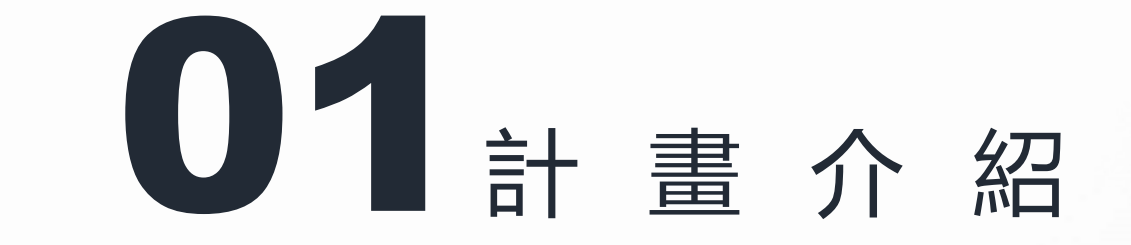

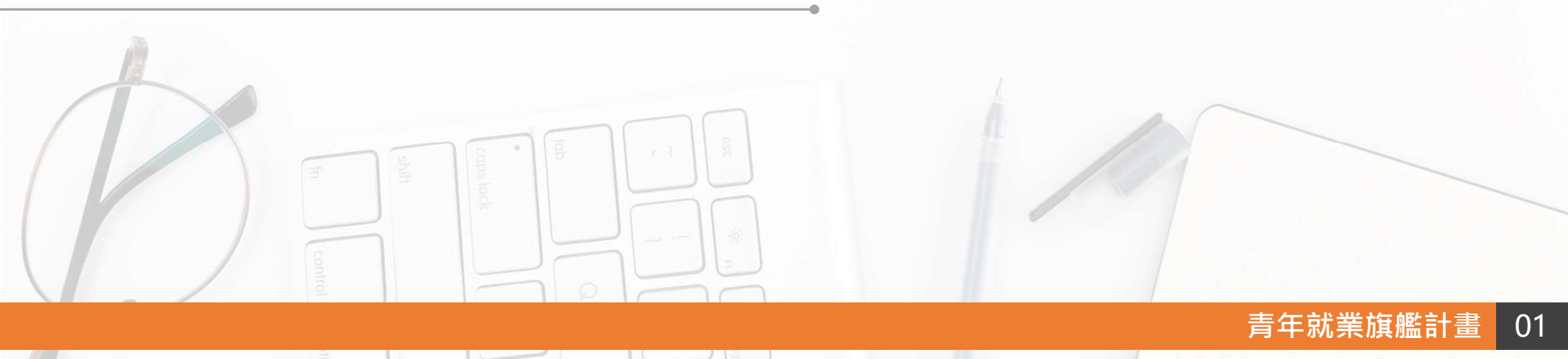

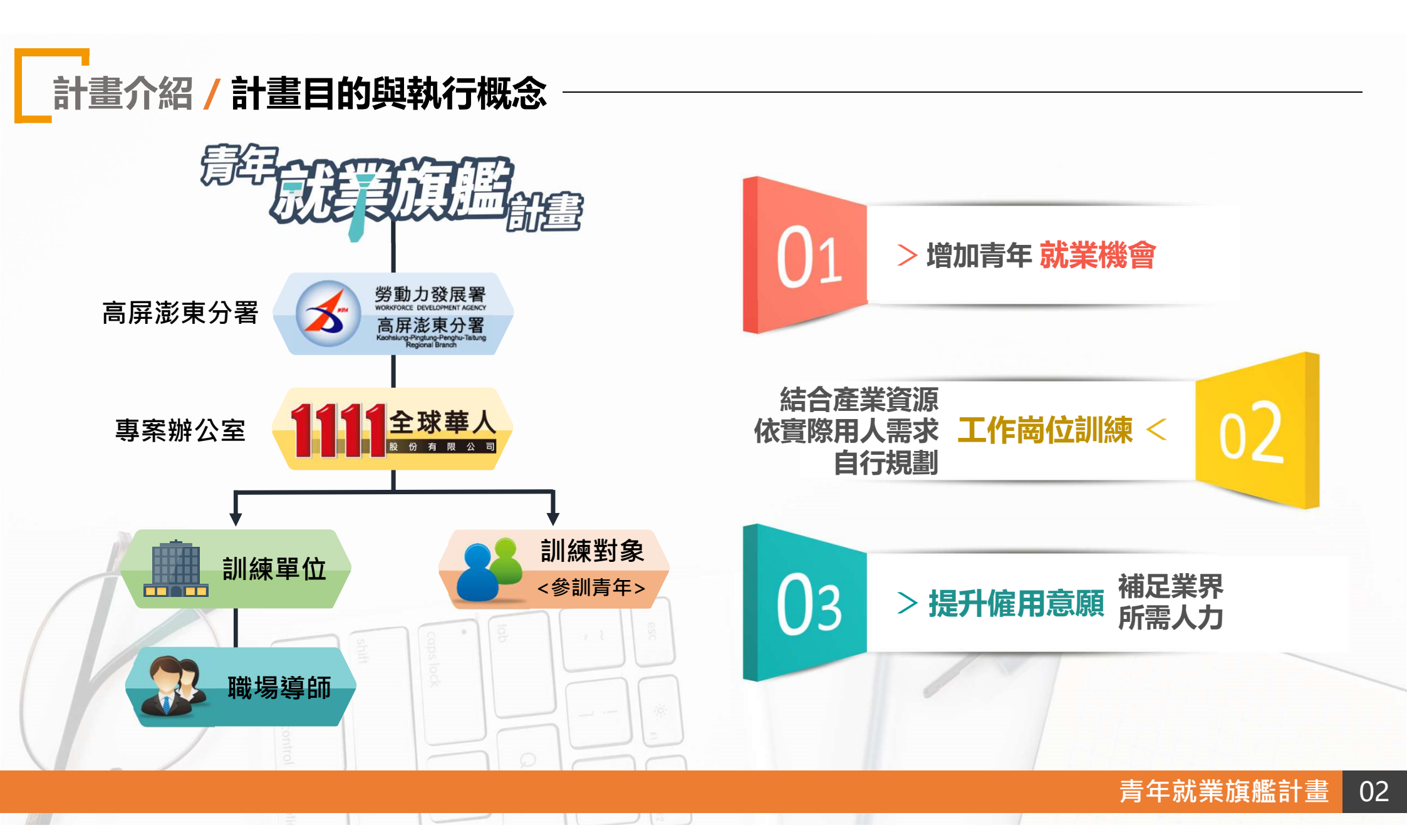

# 計畫介紹 / 訓練補助對象及補助方式

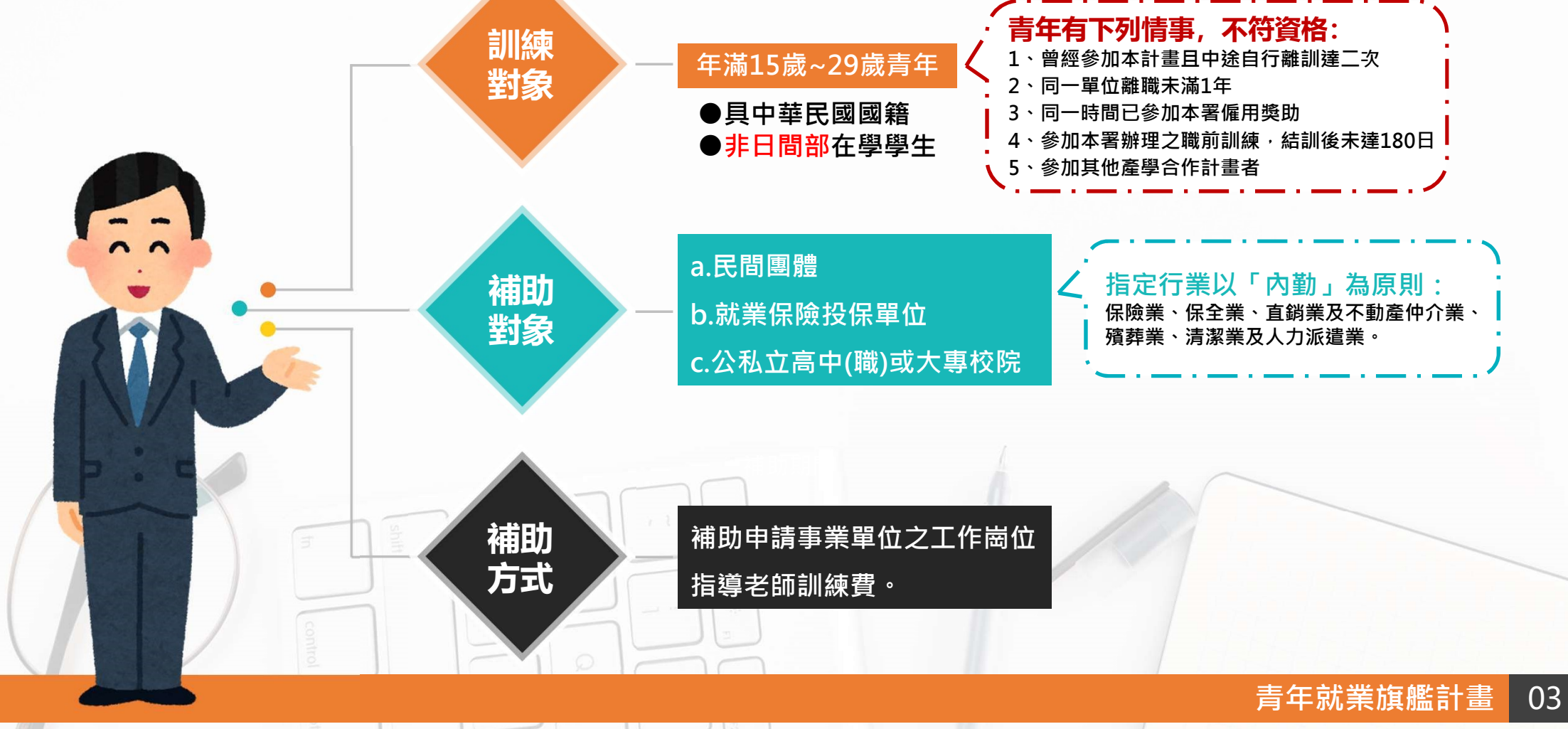

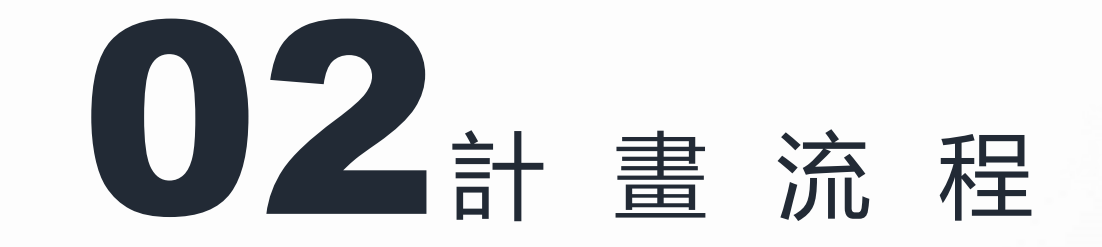

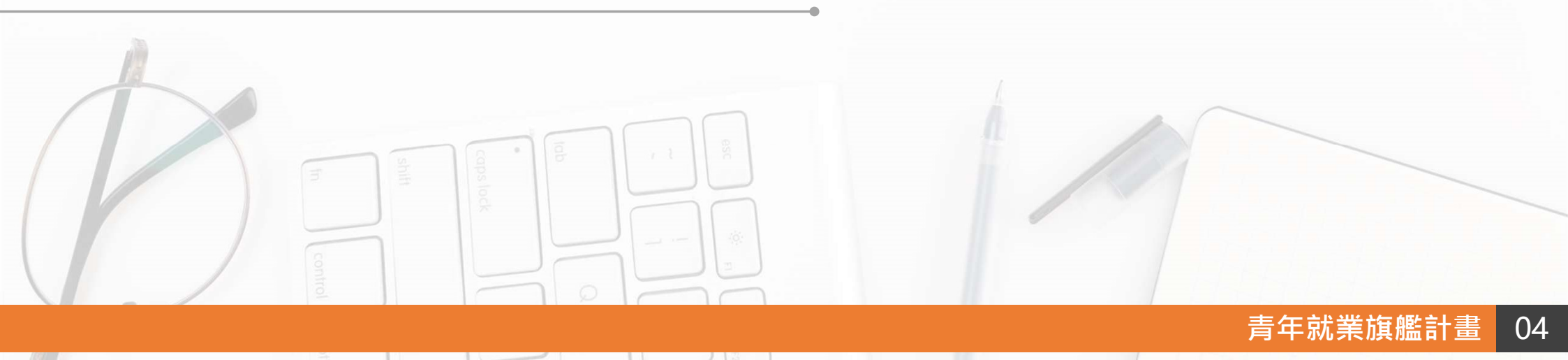

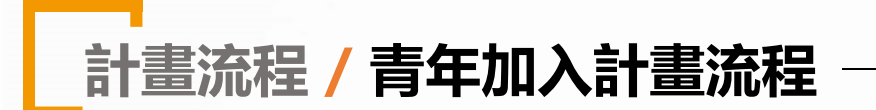

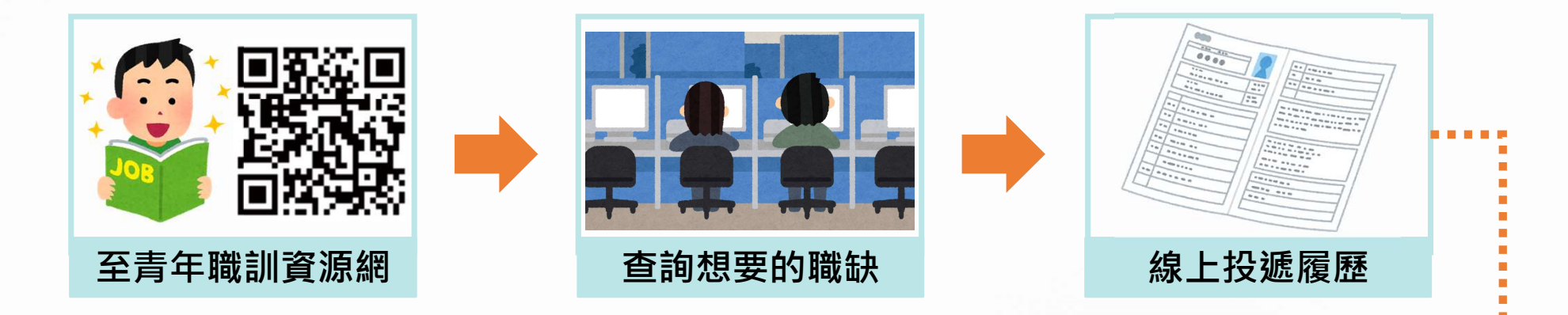

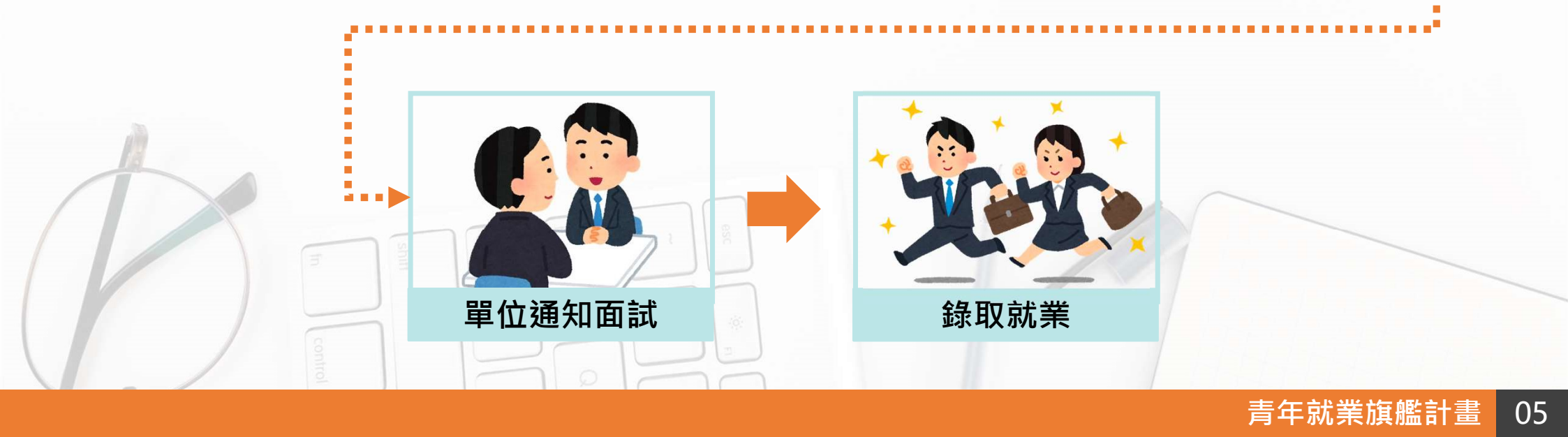

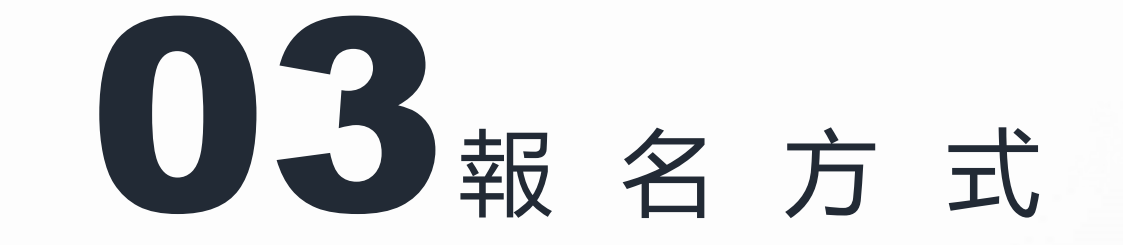

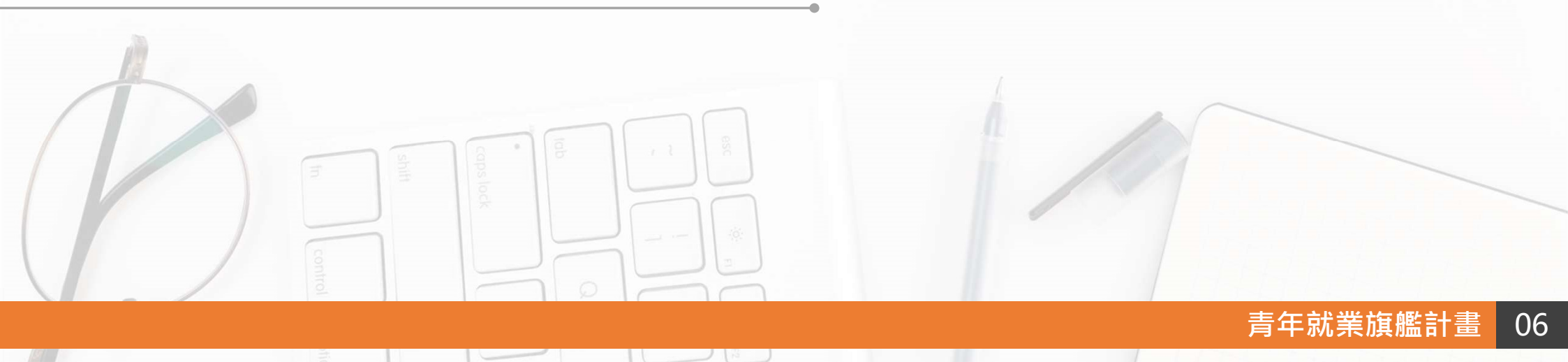

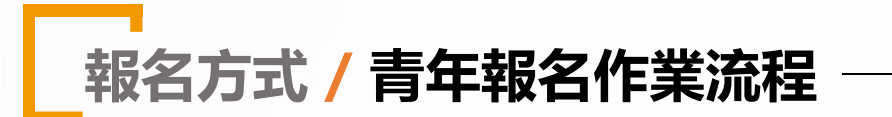

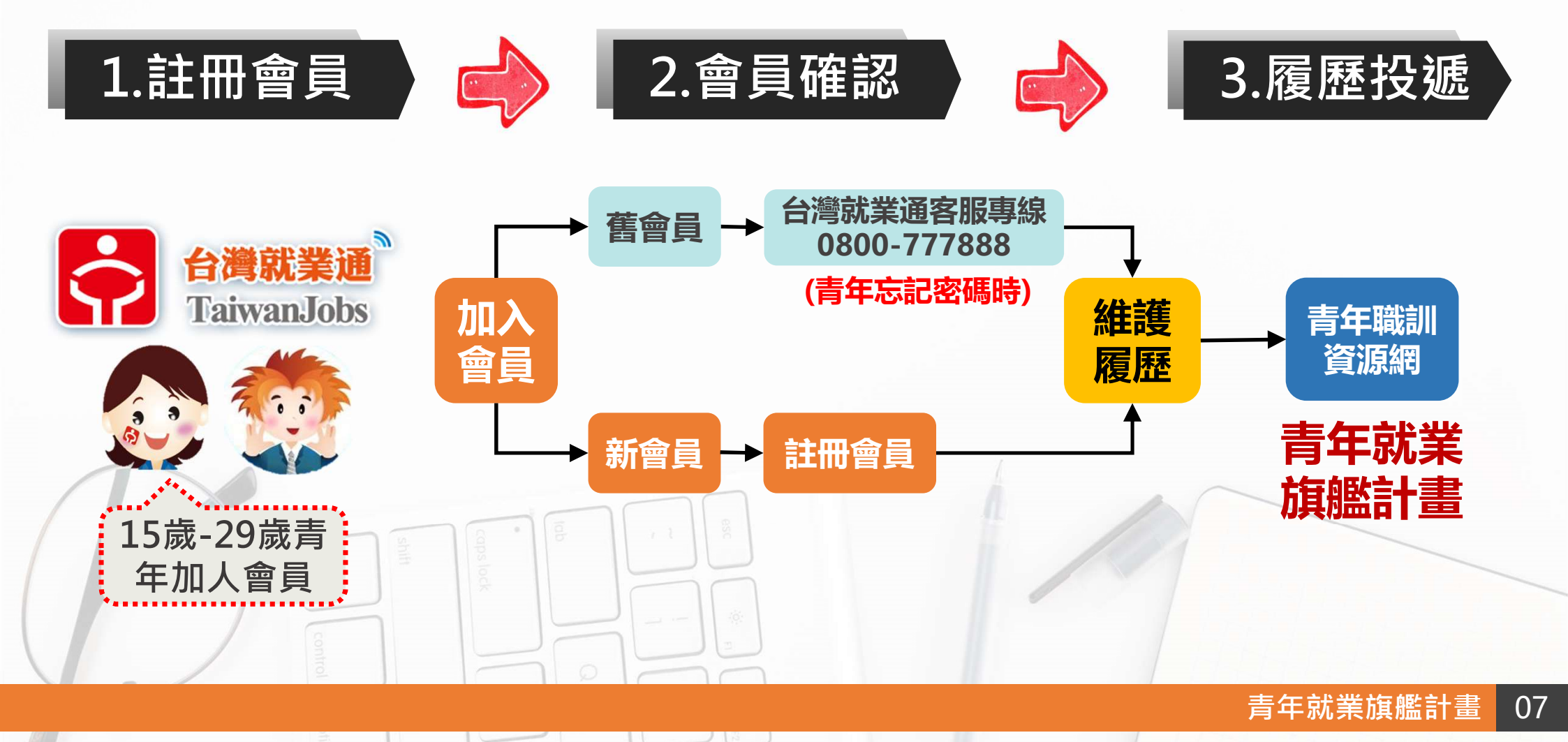

#### 報名方式 / 青年報名-註冊會員(1/2)

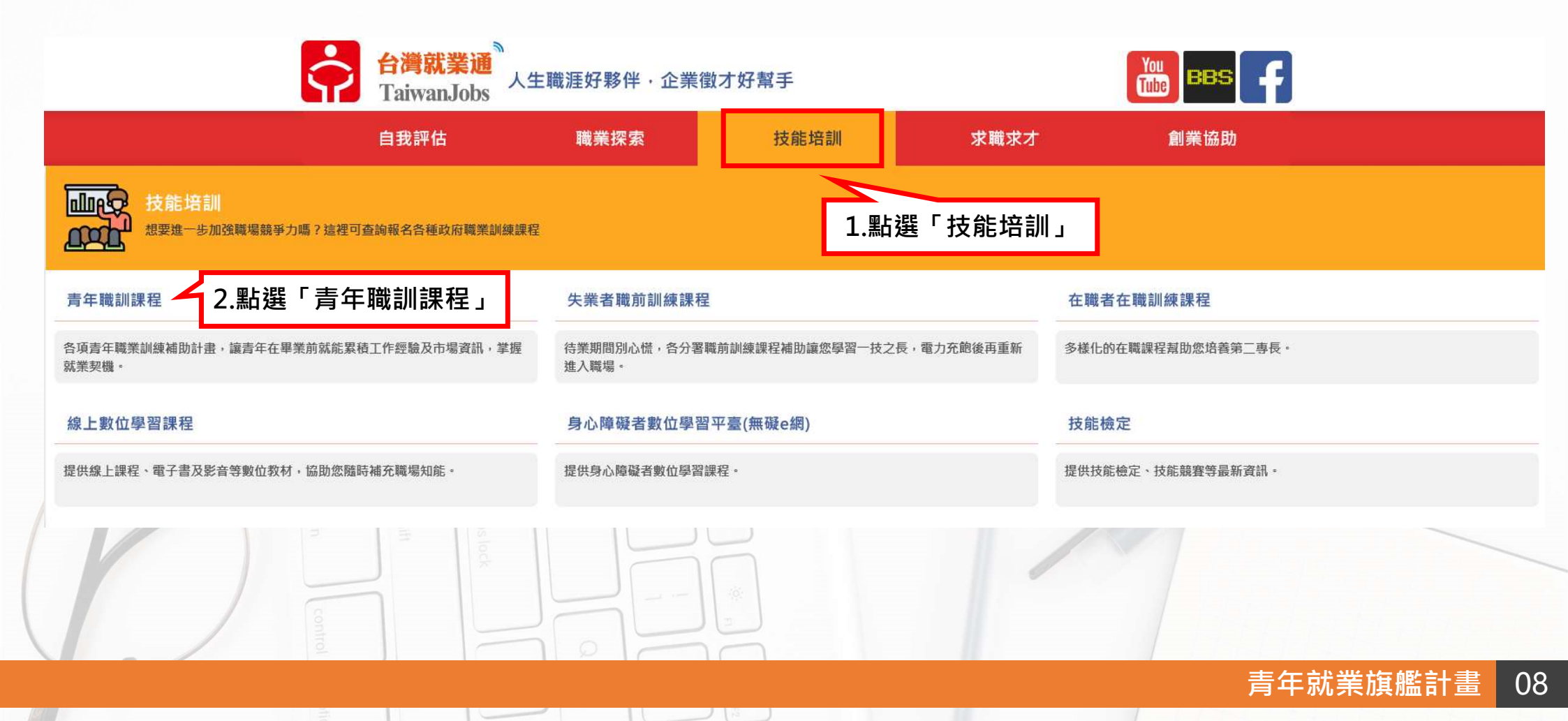

#### 報名方式 / 青年報名-註冊會員(2/2)

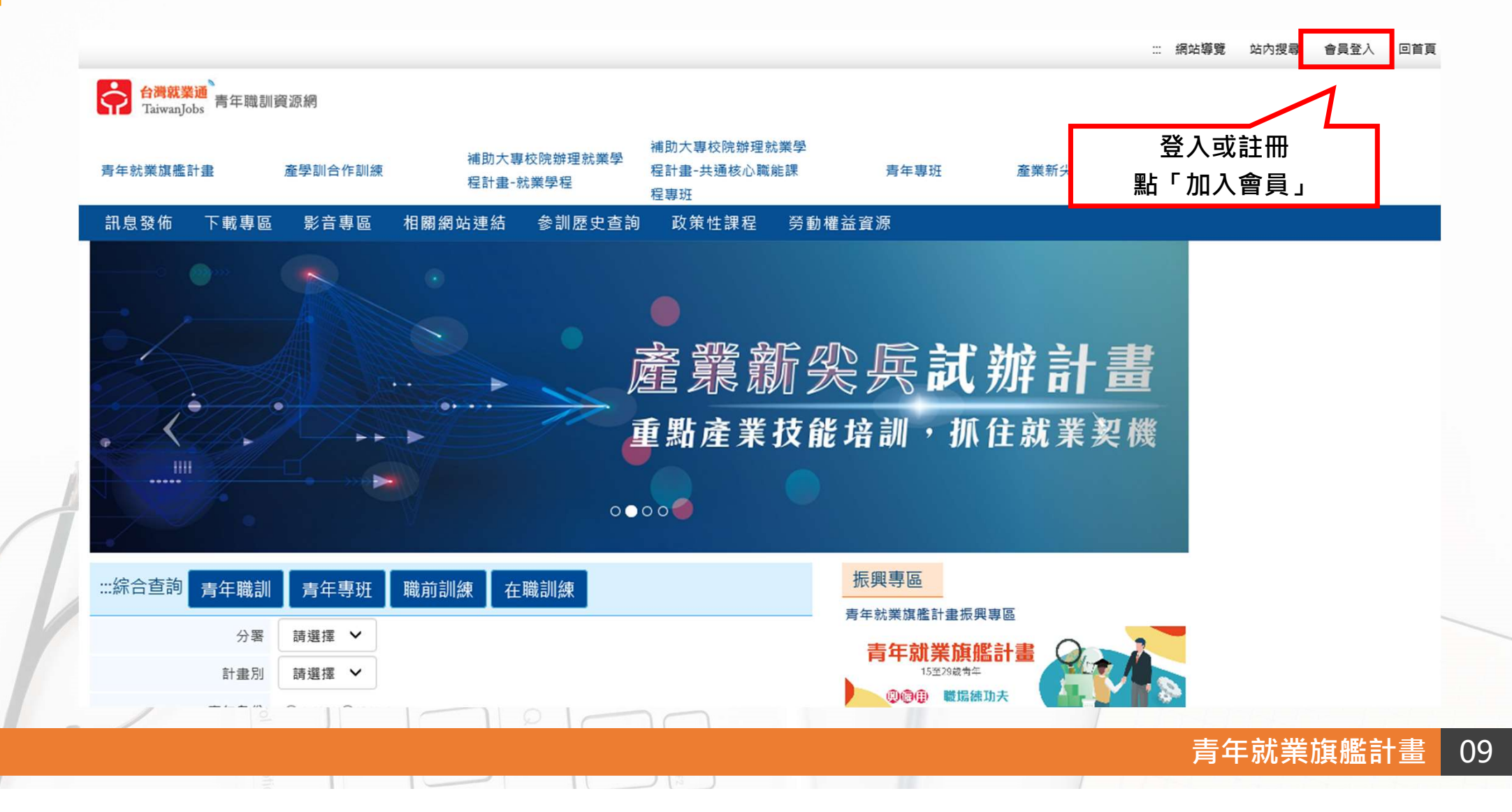

#### 報名方式 / 青年報名-資料填寫(1/6)

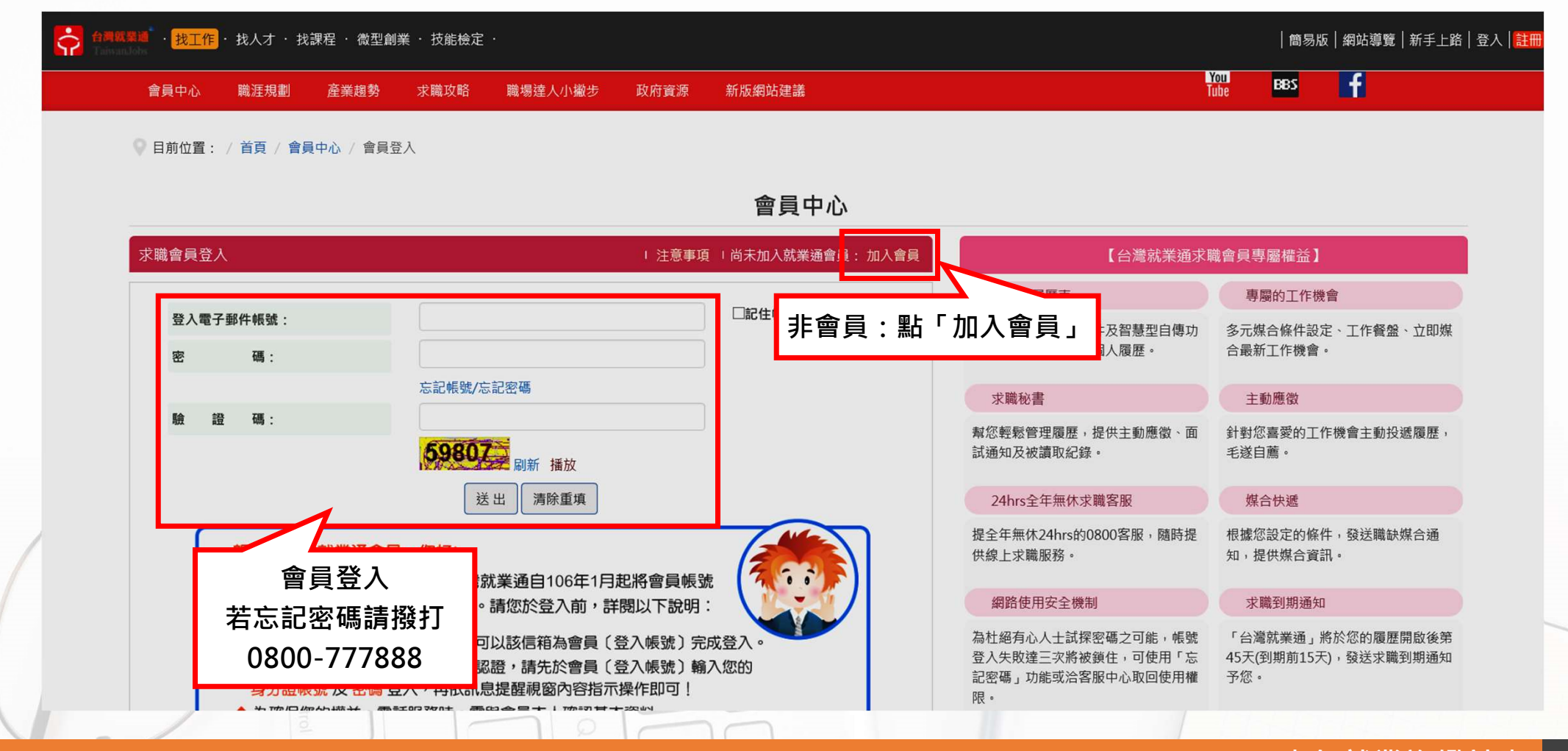

青年就業旗艦計畫 10

#### 報名方式 / 青年報名-資料填寫(2/6)

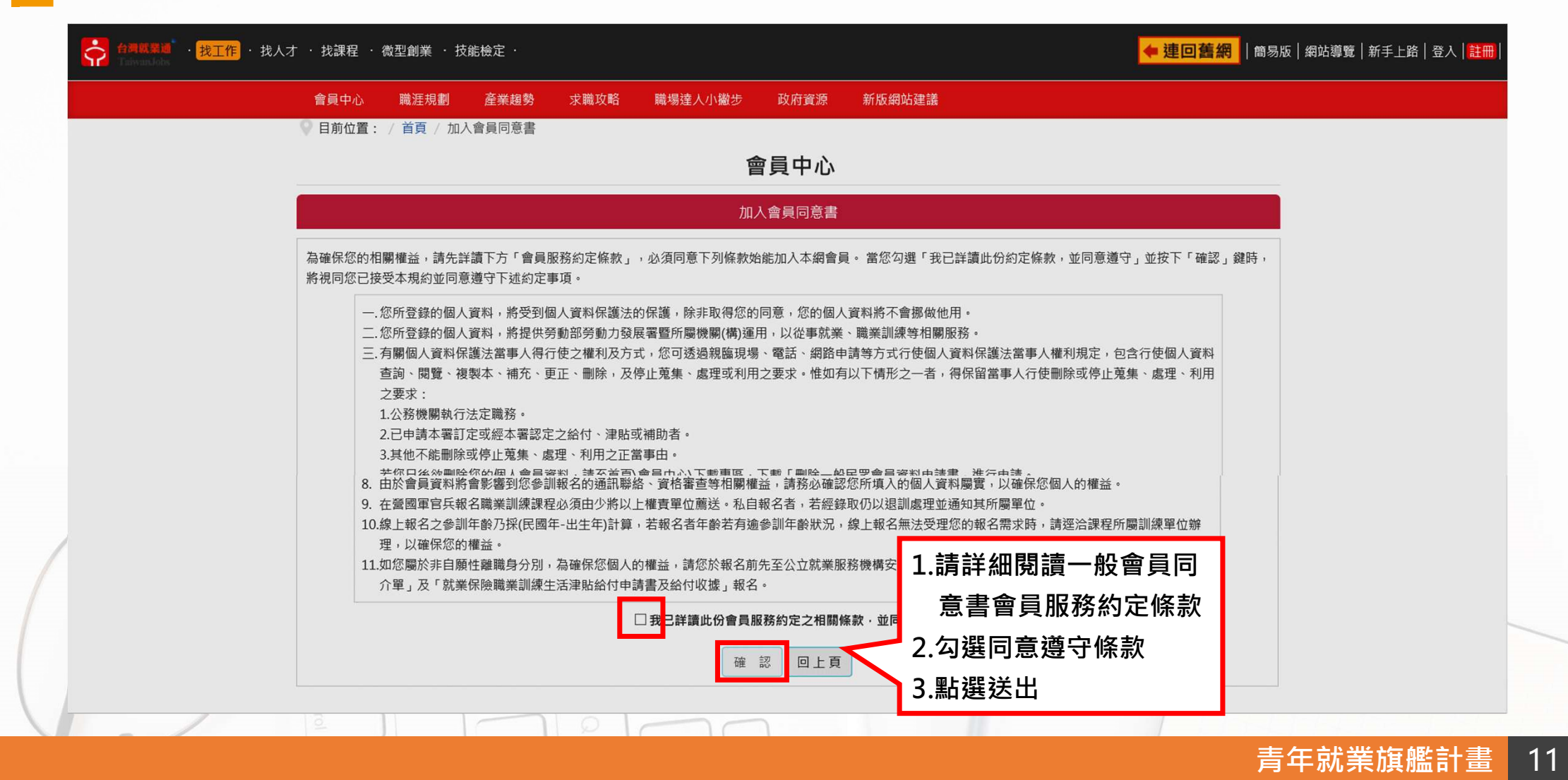

#### 報名方式 / 青年報名-資料填寫(3/6)-

| 會員中心 職涯           | 規劃 產業趨勢 求職攻    | 略職場達人小撇步            | 政府資源 新版網站建       | 議                                      |                                                     |               |
|-------------------|----------------|---------------------|------------------|----------------------------------------|-----------------------------------------------------|---------------|
| ♥ 目前位置: / 首頁      | 夏 / 加入會員       |                     |                  |                                        |                                                     |               |
|                   |                |                     | 育員中心             |                                        |                                                     |               |
|                   |                | 會                   | 員基本資料            |                                        |                                                     |               |
| 「*」為必填欄位,         | 請務以確實值會,作為層區刊發 | <b>声田</b> 1         |                  |                                        |                                                     |               |
|                   | * 帳 號:         | 請輸入電子信箱             | 檢查帳號是否重複         |                                        | 輸入「雷子信箱」戓「」                                         | 自             |
|                   | * 身分證字號或居留證號:  | 身分證字號或居留證           | 號                |                                        |                                                     |               |
|                   | * 出生年月日:       | 請選擇年                | ▶ 請選擇月▶ 請選       | 矍擇日✔                                   | 了晚于就」时,她山口:<br>一一一一一一一一一一一一一一一一一一一一一一一一一一一一一一一一一一一一 | <del>XE</del> |
|                   | * 驗證碼:         | <b>69692</b> ⊠ №    | 新驗證碼 播放驗證碼       |                                        |                                                     | 耒             |
|                   |                |                     |                  |                                        | 通客服專線0800-7778                                      | 88            |
|                   | ※提醒:           | 您,請確認提供的內容是否可       | F確無誤,以保障您參訓與求    | 職權益,謝謝。                                | ,查詢個人帳號密碼                                           |               |
|                   |                |                     | 送出資料             |                                        |                                                     |               |
|                   |                |                     |                  |                                        | ▲收合                                                 |               |
| 會員中心              | 職涯規劃           | 產業趨勢                | 求職攻略             | 職場達人小撇步                                | 政府資源                                                |               |
| ■ 會員中心<br>→ ⇒ = □ | ■ 職涯評測         | ■ 產業快訊              | ■ 如何找頭路          | 創業圓夢                                   | ■ 產業人才投資方案<br>☆ ☆ ☆ ☆ ☆ ☆ ☆ ☆ ☆ ☆ ☆ ☆ ☆ ☆ ☆ ☆ ☆ ☆ ☆ |               |
| 下載寺區              | 創客基地           | 等速调旦<br>Jobooks工作百科 | ■ 水職他及<br>■ 求職安全 | <ul><li>◎ 注学首</li><li>■ 達人帶路</li></ul> | <ul> <li>■ 職則訓練</li> <li>■ 青年職業訓練</li> </ul>        |               |
|                   |                |                     |                  |                                        |                                                     |               |

#### 報名方式 / 青年報名-資料填寫(4/6)

|           |                  | 會員基本資料                               |        |
|-----------|------------------|--------------------------------------|--------|
| 「*」為必填欄位, | 請務必確實填寫,作為履歷刊登使用 | 31                                   |        |
|           | *帳 號:            | 檢查帳號是否重複 此帳號尚未登錄過,可以使用               |        |
|           | * 身分證字號或居留證號:    | 此身分證字號和生日尚未登錄過,可以使用                  | ▲ 填寫申請 |
|           | * 出生年月日:         | 西元 / 民國 🖌 🖌 🖌                        | 基本資料   |
|           |                  |                                      | 有「*」為  |
|           | *姓名:             |                                      | 必填欄位   |
|           | 眶 祸:             |                                      |        |
|           | *性別:             | ⊖ <del>x</del> ⊖ x                   |        |
|           | * 教育程度:          | 誘選擇 → 選擇「其他」時請填說明:                   |        |
|           |                  | 請輸入64個中文字以 ♀                         |        |
|           | * 主要學歷:          | (如為海外學校,可不用選擇學校所屬縣/市,請於"其他" 欄位填寫學校名稱 | 即可•)   |
|           |                  | <b>所屬縣市:</b> 誘選擇 > 誘選擇 >             |        |
|           |                  | 開放夕輕, 一些潮道, 一些人, 一些人,                |        |

青年就業旗艦計畫 13

## 報名方式 / 青年報名-資料填寫(5/6)

| 婚姻狀況:                                                                                                    | ○ 已婚 ○ 未婚 ○ 暫不提供                                                                                                    |
|----------------------------------------------------------------------------------------------------|----------------------------------------------------------------------------------------------------|
| 兵役狀況:                                                                                                    | ○ 役畢 ○ 未役 ○ 免役 ○ 待退中                                                                                                    |
| * 通訊地址:                                                                                                    | <b>請選擇縣市 ❤ 請選擇區域 ❤</b> 請填寫詳細地址                                                                                                    |
| * 聯絡電話一:                                                                                                    | ( 區碼 ) 電話號碼 # 分機                                                                                                    |
| 聯絡電話二:                                                                                                    | ( 區碼 )         電話號碼         # 分機                                                                                                    |
| 行動電話:                                                                                                    | 行動電話<br>※行動電話長度限制為10碼,請用半形,EX.0912345678。                                                                                                    |
| 傳真電話:                                                                                                    | (區碼)         傳真電話                                                                                                    |
| * 電子郵件:                                                                                                    | ○無◉有                                                                                                    |
| 其他聯絡方式:       部落格Blog         Skype         Facebook         LinkedIn         其他         *身心障礙:         資料填寫完成後,         出後,跳出認證信 | GP#200##益,若您使用免费作<br>通知。 job.taiwanjobs.gov.tw 顯示<br>e-mail認證信已寄發,為能讓您收到更多關於台灣就業通的訊息,以及確<br>保您修改履歷的權益,請至您所填寫的信箱完成驗證 確定 ● 面 ○是 點選送 我是本正確無望,以保障您參訓與或職權型,謝謝 送出資料 |
|                                                                                                    |                                                                                                    |
|                                                                                                    | 「「「「「」」」「「」」」「「」」」「「」」」「「」」」「「」」」「「」」」「「」」」「」」」「」」」                                                                                                    |

#### 報名方式 / 青年報名-資料填寫(6/6)

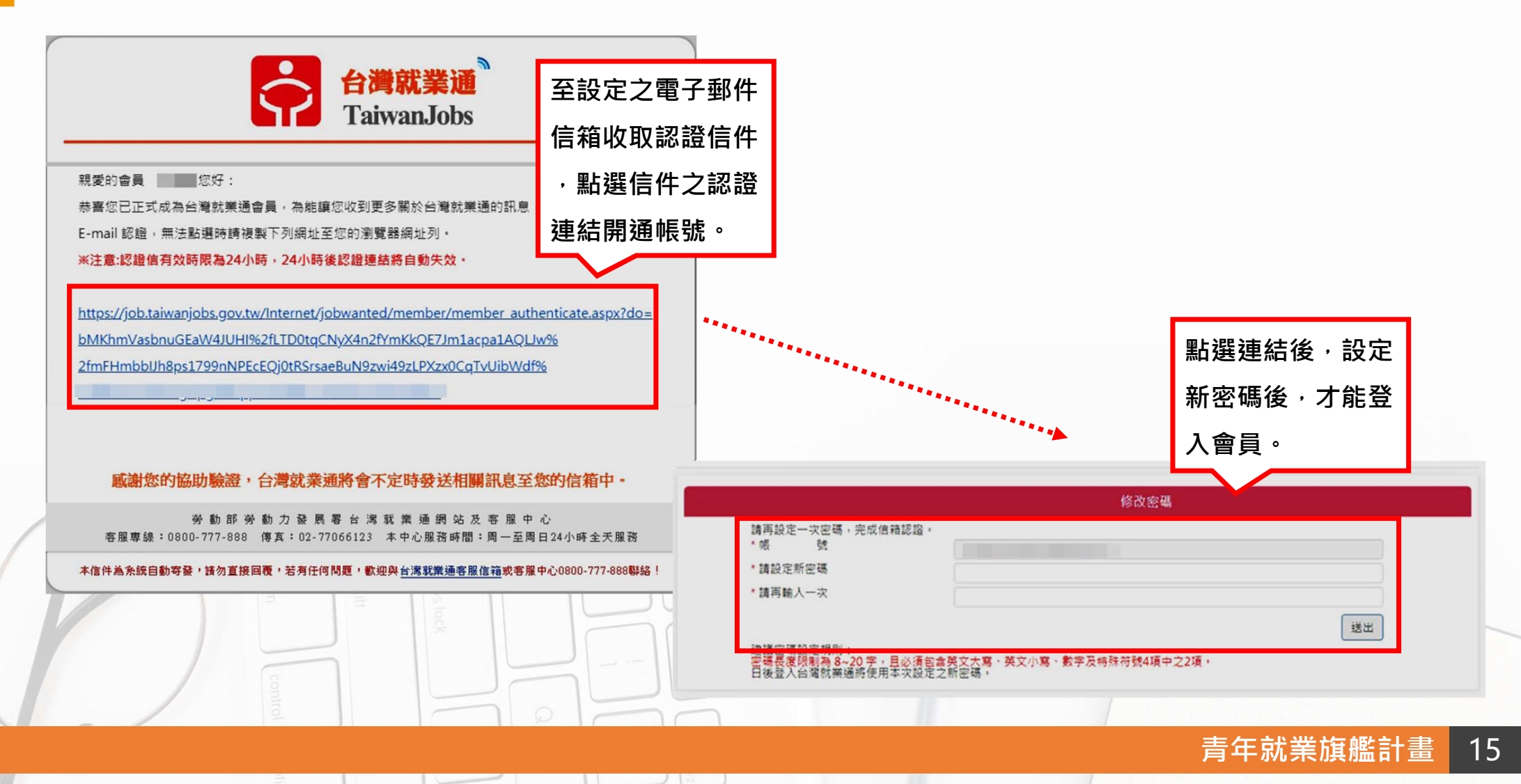

#### 報名方式 / 青年報名-履歷投遞(1/9)

建議使用

瀏覽器操作。青年職訓資源網:<u>https://ttms.etraining.gov.tw/eyvtr</u>

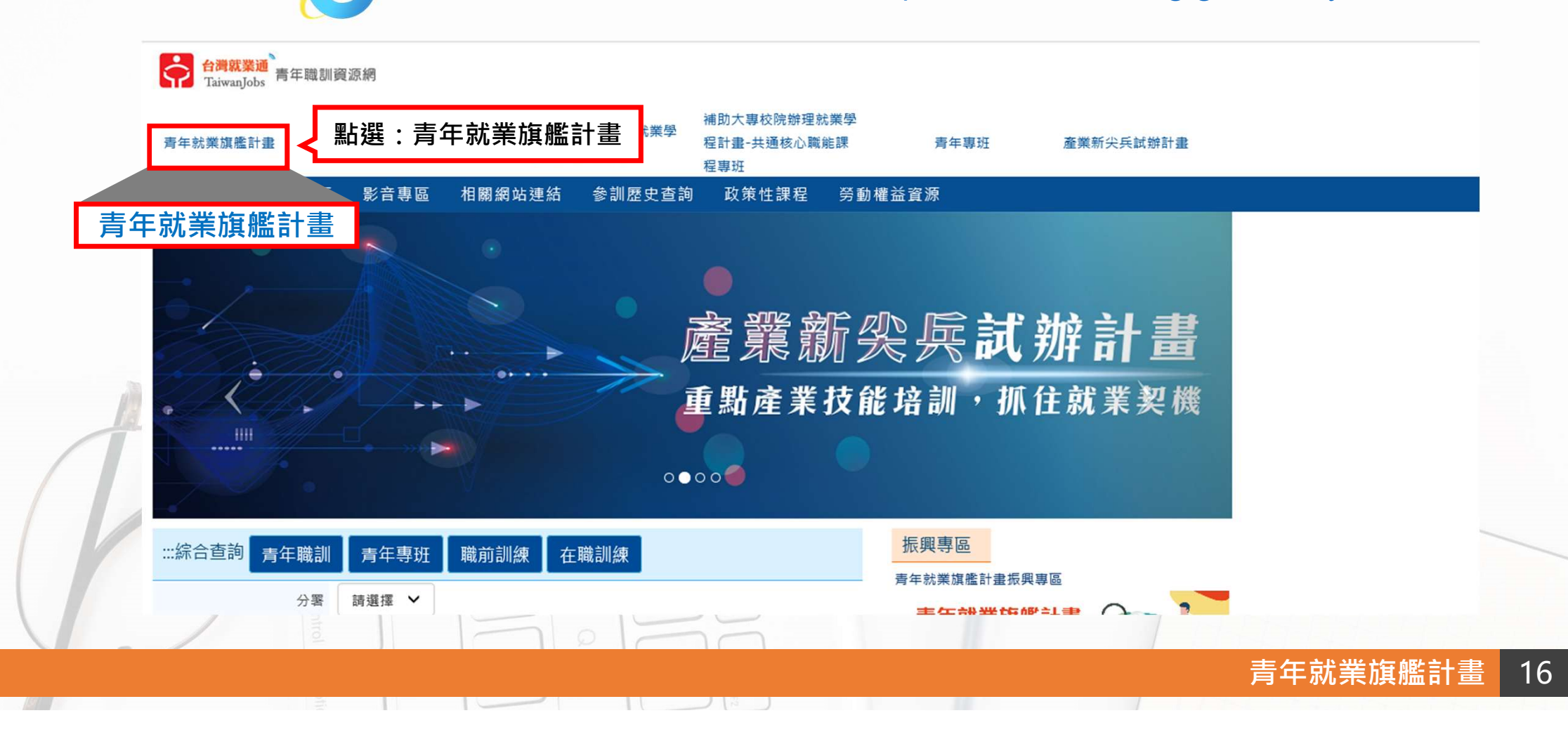

#### 報名方式 / 青年報名-履歷投遞(2/9)

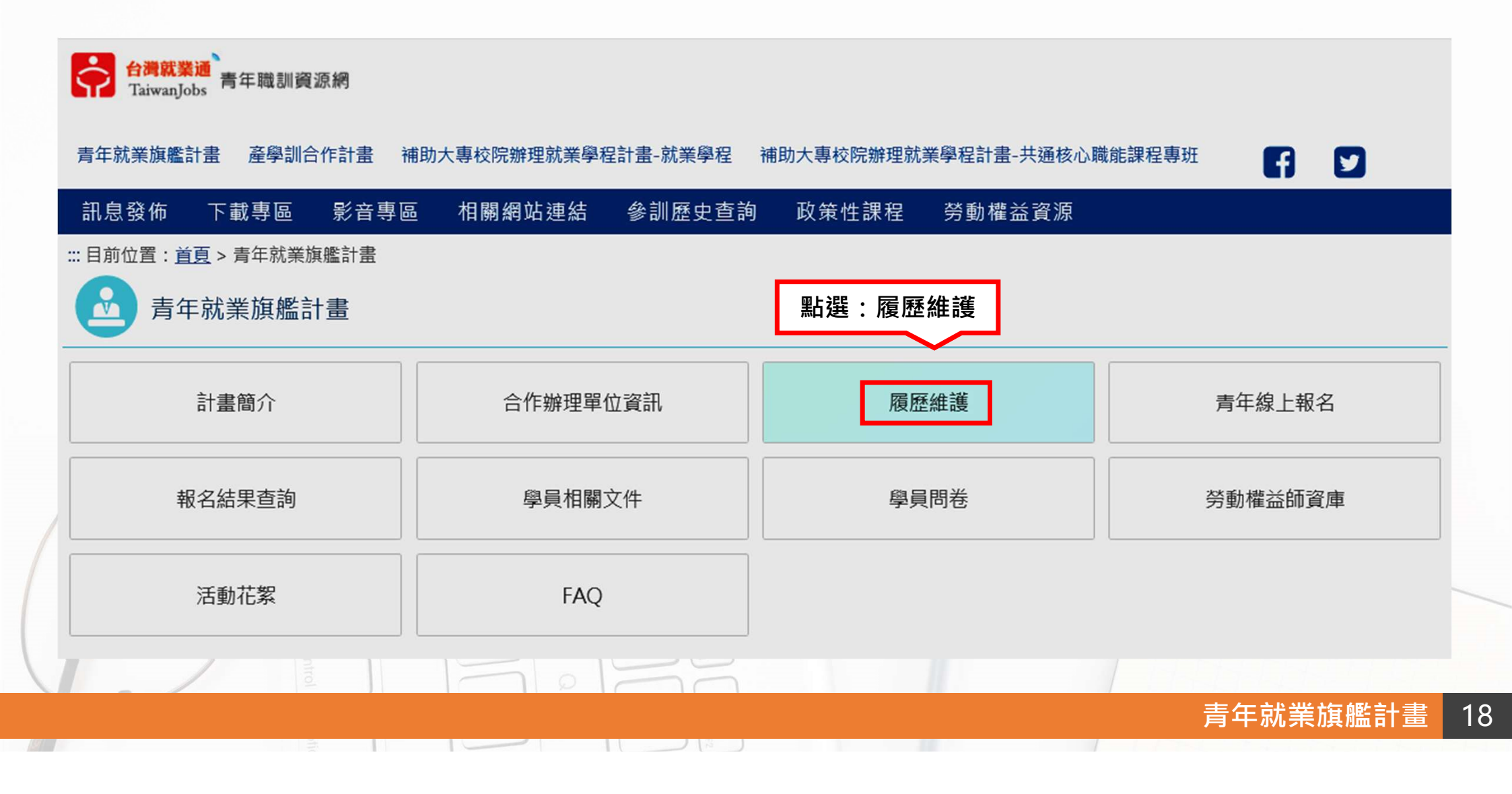

#### 報名方式 / 青年報名-履歷投遞(3/9)

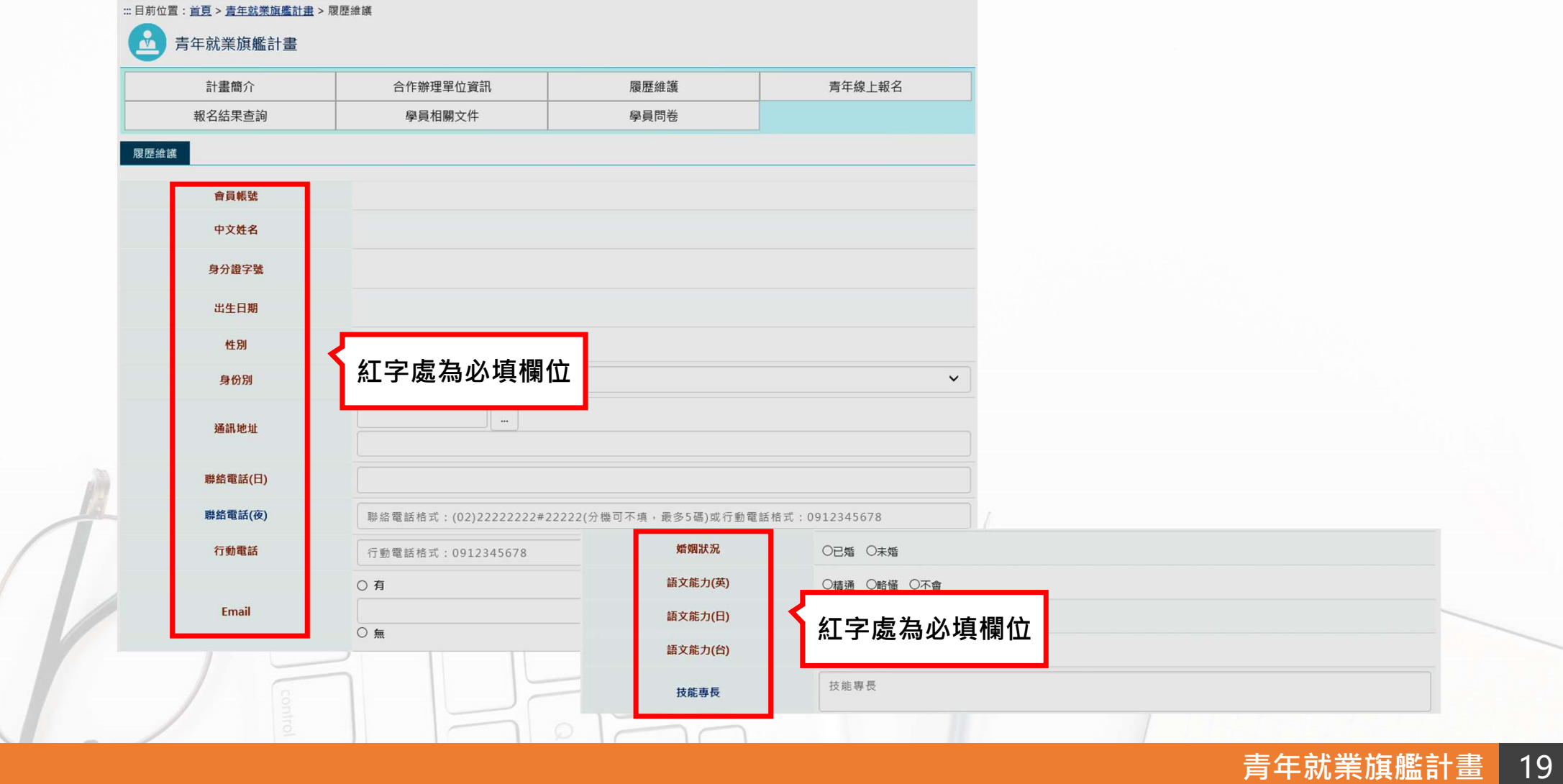

#### 報名方式 / 青年報名-履歷投遞(4/9)

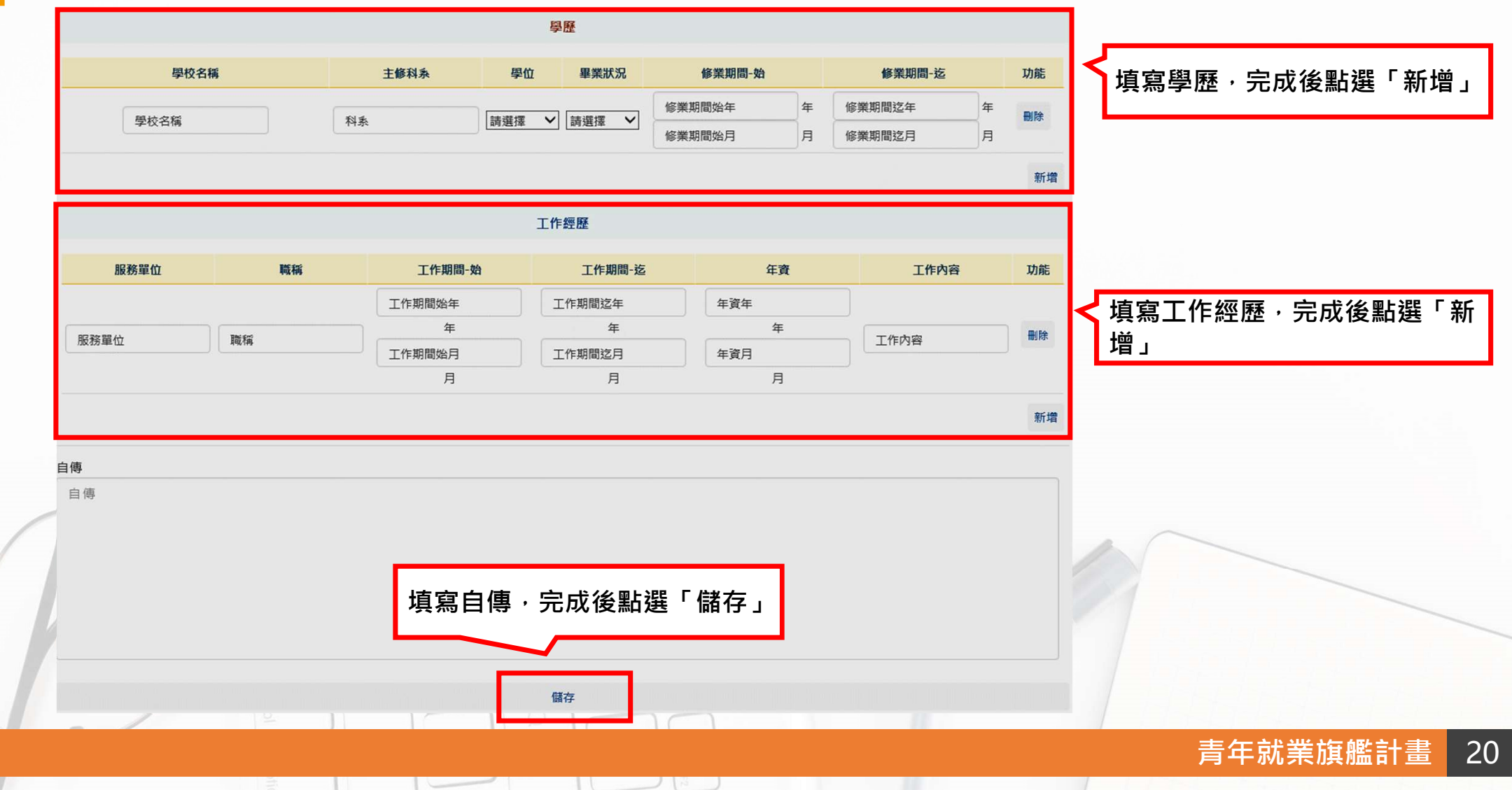

#### 報名方式 / 青年報名-履歷投遞(5/9)

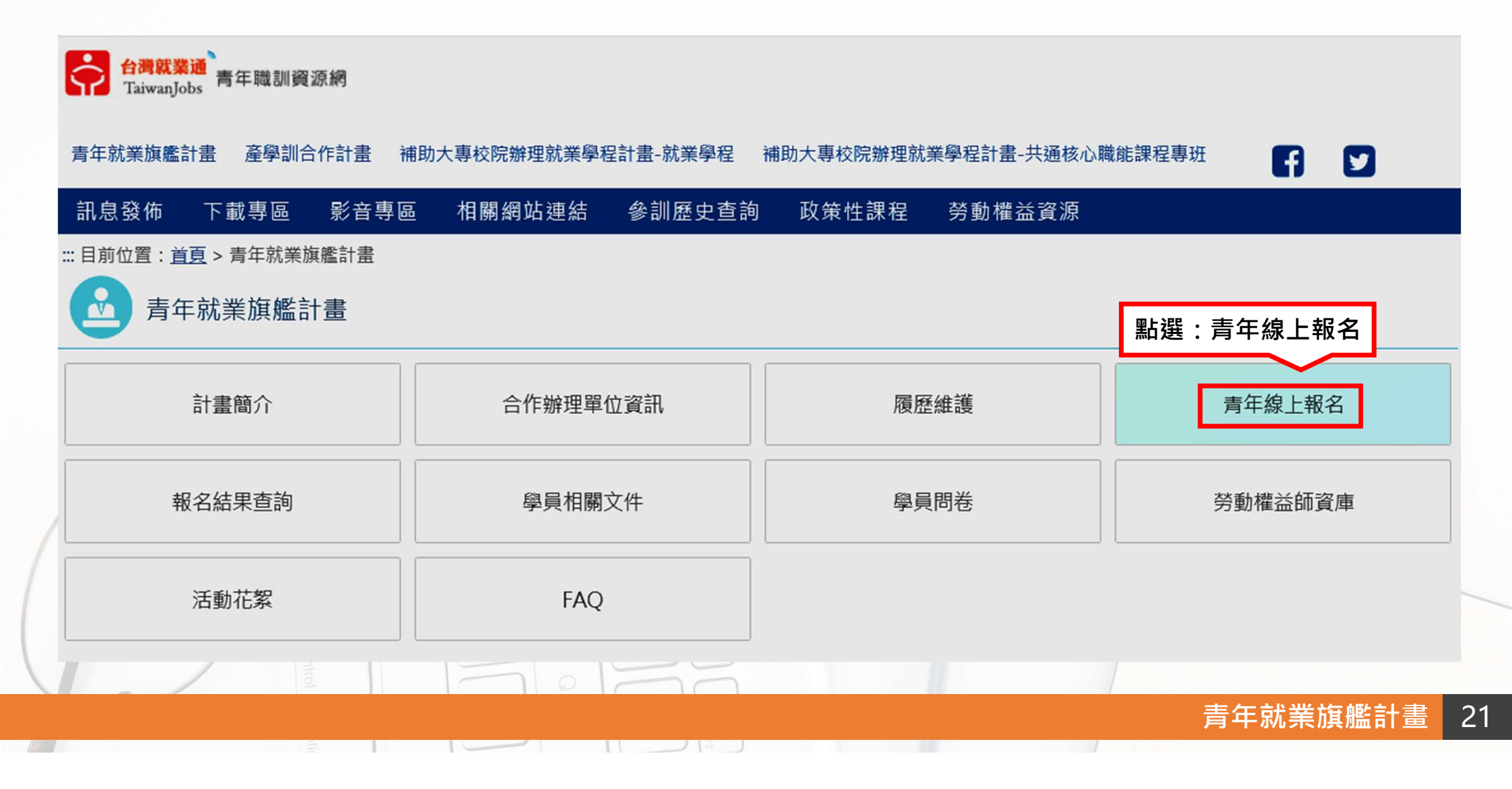

#### 報名方式 / 青年報名-履歷投遞(6/9)

|     | 1<br>1<br>1 | 計畫簡介       | 合作辦理單位資            | 訊     | 履歷維護           |              | 青年線上報                          | 名                         |
|-----|-------------|------------|--------------------|-------|----------------|--------------|--------------------------------|---------------------------|
|     | 報           | 名結果查詢      | 學員相關文件             |       | 學員問卷           |              |                                |                           |
| 青年線 | 上報名         |            |                    |       |                |              |                                |                           |
|     |             | 年度         | 請選擇 🖌              |       |                | J٦           | 1.年度:109                       |                           |
|     |             | 服務分署       | 詩選擇 🖌              |       |                |              | 2.服務分署:高                       | 屏澎東分署                     |
|     |             | 訓練單位       | 請輸入關鍵字             |       |                |              | 3.訓練単12:1割<br>ン                | 入 <b>争</b> 亲甲112<br>閣鍵字後, |
|     |             | 訓練職類       | 請選擇                | ▶ 請選擇 | ▶ 請選擇 ▶ 請選措    | ¥∼           |                                | 選「查詢」                     |
|     |             | 訓練地點       | 請選擇 ➤ 請選擇 ➤        | ]     |                | 1.           |                                |                           |
|     |             |            |                    | 查詢    |                |              |                                |                           |
|     |             |            |                    |       | 最前頁            | 上一頁          | 點選職缺名稱 <sup>,</sup><br>進λ 報名百面 | 一頁 最後頁                    |
| 茅號  | 年度          | 服務分署       | 訓練單位               |       |                | 訓練職業         |                                | 單位地點                      |
| 1   | 109         | 高屏澎東分署 右騰寶 | <b>建業有限公司大昌營業所</b> |       | [3422]運動、健身及休閒 | 围娛樂指導        | 員/運動健身指導顧問                     | 高雄市                       |
| 2   | 109         | 高屏澎東分署 靜流有 | 有限公司               |       | [3422]運動、健身及休閒 | <b>묈娛樂指導</b> | 員/運動健身指導顧問                     | 高雄市                       |
| 3   | 109         | 高屏澎東分署 凌誠和 | 科技股份有限公司           |       | [2511]系統分析及設計師 | ↓ 1 条統分      | 析師/專案經理                        | 高雄市                       |

## 報名方式 / 青年報名-履歷投遞(7/9)

|    |            |      | 訓練內容                                                              |                          |      |
|----|------------|------|-------------------------------------------------------------------|--------------------------|------|
| 序號 | 課程名稱       | 訓練部門 | 寅施內容(課程大 <b>綱)</b>                                                | 課程期間                     | 課程時數 |
| 1  | 新人訓練       | 營運部門 | 公司介紹、公司管理規章、工作介紹                                                  | 109/02/20 ~<br>109/02/20 | 4    |
| 2  | 共通核心職能     | 營運部門 | 職場與職務之認知與溝通協調                                                     | 109/02/20 ~<br>109/02/20 | 4    |
| 3  | curves行銷實務 | 營運部門 | 關於Curves的書面資料研讀,電話行銷與實際演練,Curves銷售<br>SOP及應對方式,Curves產品健康資訊的了解及演練 | 109/02/21 ~<br>109/08/17 | 318  |
| 4  | curves器材使用 | 營運部門 | 指導器材使用方式,特殊情況指導與應對方式                                              | 109/02/21 ~<br>109/08/17 | 398  |
| 5  | Curves資料管理 | 營運部門 | 報表與文書處理,對於內部會員的服務                                                 | 109/02/21 ~              | 232  |
| 6  | 勞動權益課程     | 營運部門 | <sub>了解勞動權</sub> 點選報名計畫加班規定<br>本資料是                               | 後,請先確認單位<br>否如預期所選,並     | 立基   |
|    | *          |      | <sub>報名計畫</sub> 讀此職缺                                              | 訓練內容,下拉約                 | 罔頁   |
|    | Control    |      | 報名計畫點選報名                                                          | 計畫                       |      |
|    |            |      |                                                                   |                          | 旗艦計畫 |

## 報名方式 / 青年報名-履歷投遞(8/9)

| 報名結果直詢       學員相關文件       學員問巻         ###         ###       ###         會員報號       學校名稱       學校名稱         中文姓名                                                   |                        | <b>主修科系</b><br><sup>24</sup> 条<br>工作期間-4<br>工作期間始年 | 學位         畢業狀況           請選擇         [請選擇]           「請選擇]         「請選擇] | <b>修業期間-効</b><br>修業期間始年 年<br>修業期間始月 月                                  | 修業期間-迄<br>修業期間迄年<br>修業期間迄月                                                                  | <b>功能</b><br>年 副除<br>月 |
|----------------------------------------------------------------------------------------------------|------------------------|----------------------------------------------------|---------------------------------------------------------------------------|------------------------------------------------------------------------|---------------------------------------------------------------------------------------------|------------------------|
| 第223                                                                                                    | <br>[詳細]<br>[注         | <b>主修科系</b><br>科系<br>工作期間-女<br>工作期間始年              | 學位<br>単業狀況<br>請選擇 ✓<br>請選擇 ✓<br>「請選擇 ✓                                    | <b>修業期間-始</b><br>修業期間始年 年<br>修業期間始月 月                                  | <b>修業期間-这</b><br>修業期間这年<br>修業期間这月                                                           | <b>功能</b><br>年 副除<br>月 |
| 合員報號         學校名稱           中文姓名            分分證字號            少位月期            位別         ○男 ○女           「調選擇            通訊地址            通訊地址                       | 利<br>[2]<br>[3]<br>[4] | <b>主修科系</b><br>科系<br>工作期間-5<br>工作期間始年              | 學位     畢業狀況       請選擇     誘選擇       請選擇     「請選擇」                         | 修業期間始年         年           修業期間始年         年           修業期間始月         月 | <b>修業期間-这</b><br>修業期間这年<br>修業期間这月                                                           | 年副除月                   |
| 中文姓名       學校名稱         身分證字號       學校名稱         出生日期       〇男 〇女       服務單位       開編         身份別       誘選擇       服務單位       職稱         通訊地址         服務單位       職稱 | 職稱                     | <sup>科条</sup><br>工作期間-5<br>工作期間始年                  | 「請選擇 ✓」「請選擇 ✓」 「請選擇 ✓」                                                    | 修栗期間始年 年<br>修栗期間始月 月                                                   | 修業期間这年                                                                                      | 年<br>月<br>新            |
| 中大式名     中大式名     中大式名       身分證字號     中大式名     中大式名       出生日期     〇男 〇女     服務單位       性別     〇男 〇女     服務單位       資份別     請選擇       通訊地址     …                  | 職稱                     | 工作期間-5<br>工作期間始年                                   | 工作經歷                                                                      | 「柳果期间这月」                                                               | 修未期间经月                                                                                      | 新                      |
| 身分證字號          出生日期           性別       ○男 ○女       服務單位       職編         身份別       誘選擇           通訊地址       …       …                                              | 職稱                     | <b>工作期間-X</b><br>工作期間始年                            | 工作經歷                                                                      |                                                                        |                                                                                             | 新                      |
| 出生日期 <th< th=""></th<>                                                                                                    | 職稱                     | 工作期間-数工作期間始年                                       | 工作經歷                                                                      |                                                                        |                                                                                             |                        |
| 性別     ○男 ○女     服務単位     職務       身份別     請選擇                                                                                                    | 職相                     | 工作期間-数                                             |                                                                           |                                                                        |                                                                                             |                        |
| 身份別         請選擇         服務單位         職編           通訊地址 <td>i .</td> <td>工作期間始年</td> <td>始 工作期間-3</td> <td>5 年資</td> <td>工作內容</td> <td>功病</td>                      | i .                    | 工作期間始年                                             | 始 工作期間-3                                                                  | 5 年資                                                                   | 工作內容                                                                                        | 功病                     |
| 通訊地址          服務單位         職稱                                                                                                    | l                      |                                                    | 工作期間迄年                                                                    | 年資年                                                                    |                                                                                             |                        |
| 通訊地址 ··· ··· ··· ··· ··· ··· ··· ··· ··· ·                                                                                                    |                        | 年                                                  | 年                                                                         | 年                                                                      | 工作内容                                                                                        | 田田                     |
|                                                                                                    |                        | 工作期間始月<br>月                                        | 月                                                                         | 月                                                                      |                                                                                             |                        |
|                                                                                                    |                        |                                                    |                                                                           |                                                                        |                                                                                             | 新                      |
| 標路電話(日)                                                                                                    |                        |                                                    | 「なきの                                                                      | 層麻無調後。                                                                 |                                                                                             |                        |
| <b>聯絡電話(夜)</b> 聯絡電話格式:(02)2222222#22222(分機可不填,最多5碼 <b>自傳</b>                                                                                                    |                        |                                                    | 11年中心<br>ナン・4回                                                            | 履准带休夜<br>舌∞⊦滤 <b>抜</b> 封ま                                              |                                                                                             |                        |
| <b>行動電話</b> 行動電話格式:0912345678                                                                                                    |                        |                                                    | 力工 紀日                                                                     | 貝莉进馆秘书                                                                 | I<br>I<br>I<br>I<br>I<br>I<br>I<br>I<br>I<br>I<br>I<br>I<br>I<br>I<br>I<br>I<br>I<br>I<br>I |                        |
| 〇有                                                                                                    |                        |                                                    |                                                                           |                                                                        |                                                                                             |                        |
| Email                                                                                                    |                        |                                                    | <b>來</b> 認                                                                |                                                                        |                                                                                             |                        |
|                                                                                                    |                        |                                                    |                                                                           |                                                                        |                                                                                             |                        |

#### 報名方式 / 青年報名-履歷投遞(9/9)

::: 目前位置: <u>首頁</u> > <u>青年就業旗艦計畫</u> > 青年線上報名

|     |     | 十書簡介              | 合作辦理單位資訊                    | 履歷維護               | 青年線上報名                   |   |
|-----|-----|-------------------|-----------------------------|--------------------|--------------------------|---|
|     | 報名  | 「結果查詢             | 學員相關文件                      | 學員問卷               |                          |   |
| 青年線 | 上報名 |                   |                             |                    |                          |   |
|     |     |                   | 年度 請選擇 🖌                    |                    |                          |   |
|     |     | <b>提</b> 示<br>報名成 | <b>訊息</b><br><sup>;功!</sup> | 確定                 | 報名成功後,會顯示此<br>職缺之報名及錄取狀況 | ] |
|     |     |                   |                             | 最前頁 上一頁            | 第1 / 248頁,共2475筆下一頁 最後   | 頁 |
| 茅號  | 年度  | 服務分署              | 訓練單位                        | 訓練戰類               | 單位地點                     |   |
| 1   | 109 | 高屏澎東分署            | 右騰實業有限公司大昌營業所               | [3422]運動、健身及休閒娛樂指導 | 員/運動健身指導顧問 高雄市           |   |
| 2   | 109 | 高屏澎東分署            | 靜流有限公司                      | [3422]運動、健身及休閒娛樂指導 | 員 / 運動健身指導顧問 高雄市         |   |
| -   |     |                   |                             |                    |                          |   |

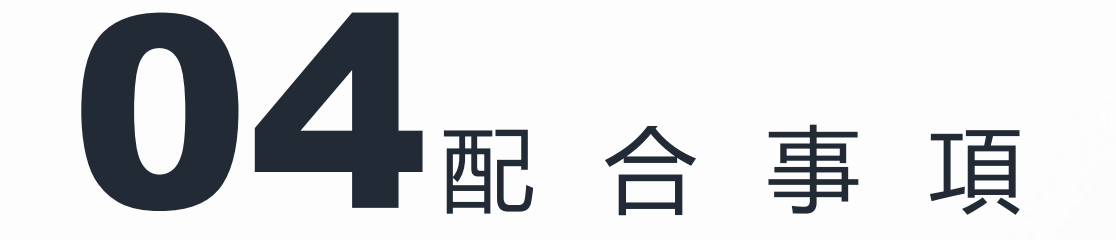

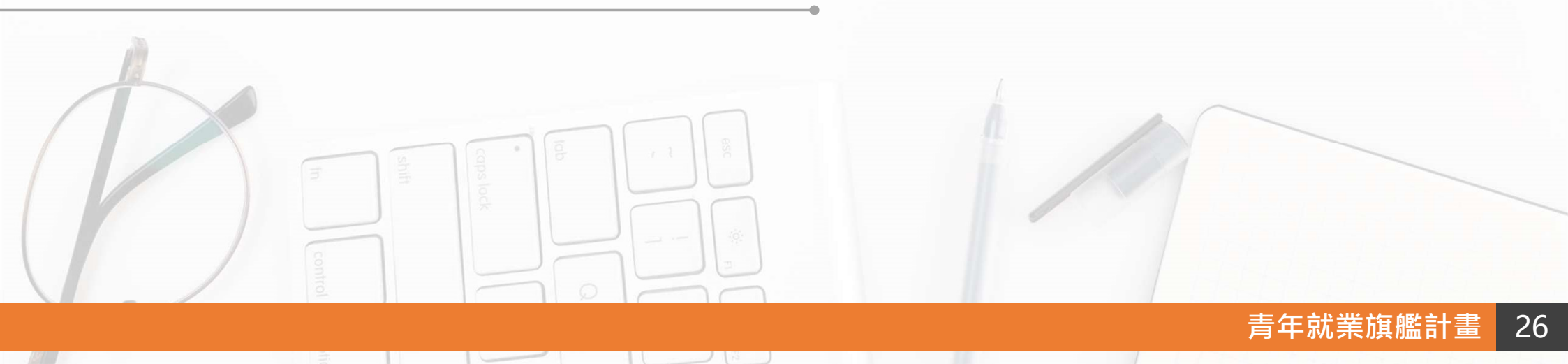

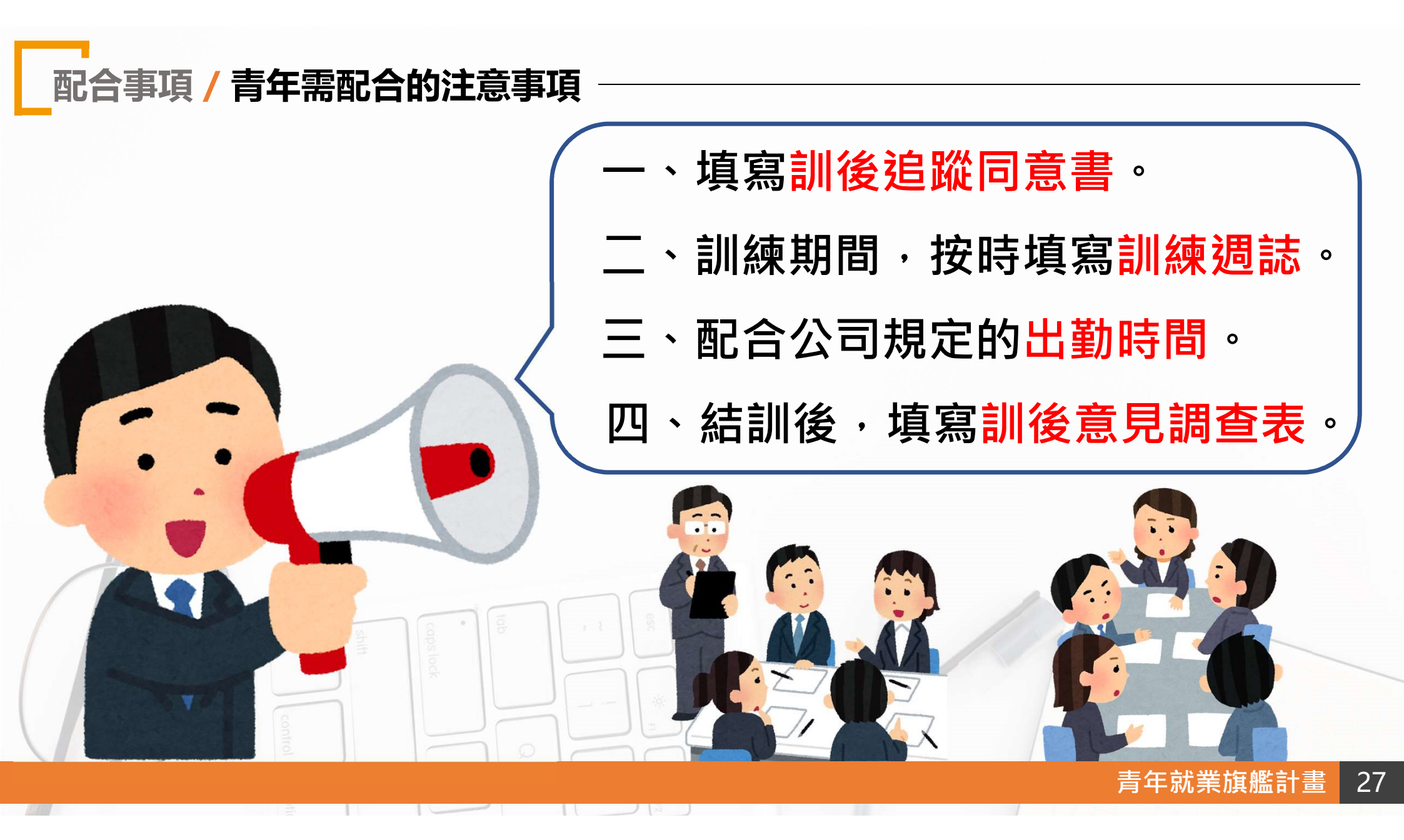

# 祝大家順利找到適合的工作!順利就業!

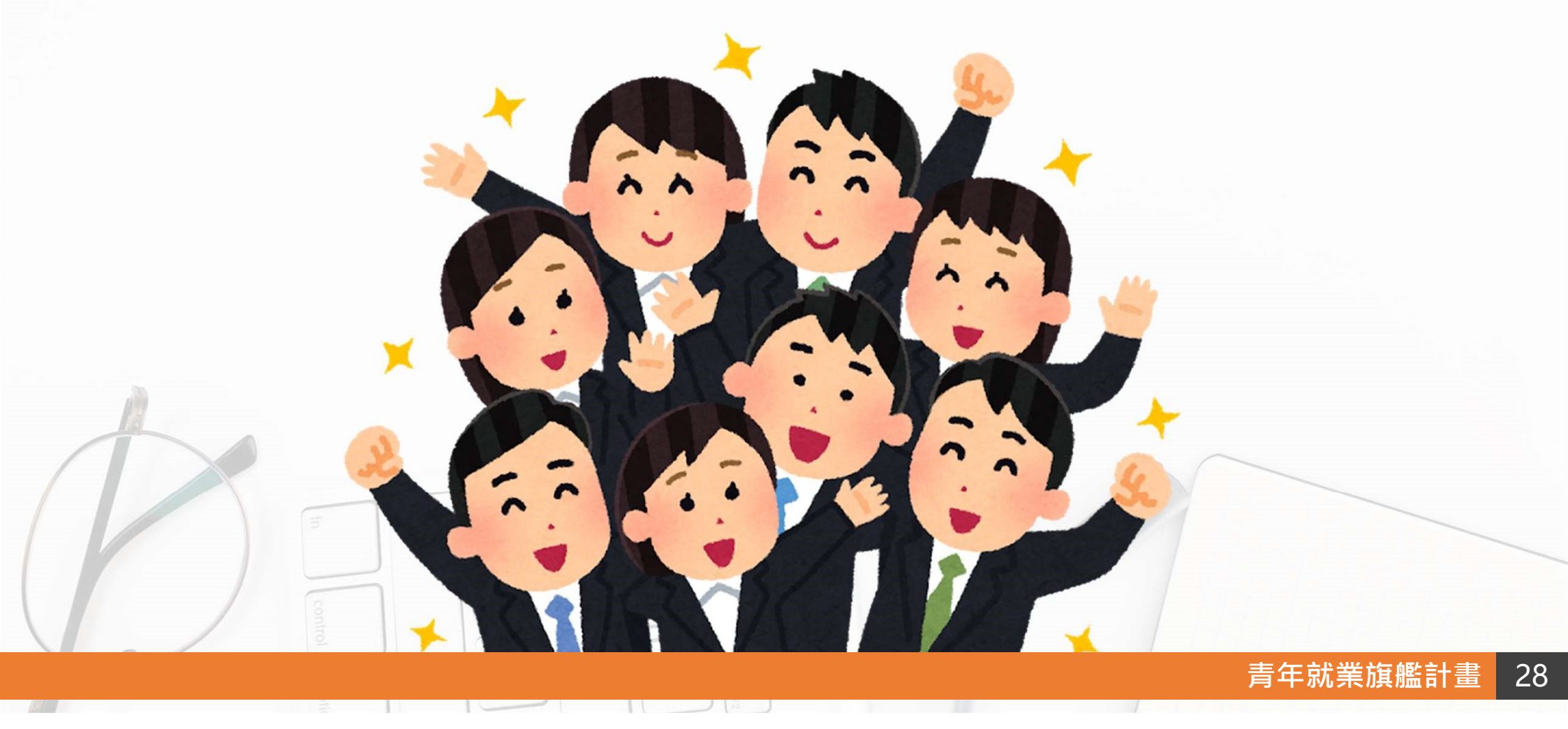

#### 專案辦公室聯絡資訊

本計畫109年度僅委託「全球華人股份有限公司」辦理青年就業旗艦計畫相關諮 詢、提案申請、經費請領等行政作業,各單位無須繳付任何費用,歡迎來電洽詢 洽詢電話:(07)958-7100 分機7752涂譽鐘〈satou0721@staff.1111.com.tw〉 分機7753陳淑玲〈Kelly@staff.1111.com.tw〉 分機7754林聖堯〈sheng@staff.1111.com.tw〉

分機7755曾麗娟〈tsengjuanjuan@staff.1111.com.tw〉

分機7756黃亮瑜〈echo@staff.1111.com.tw〉

分機7757温淑君〈scwen@staff.1111.com.tw〉

傳真:(07)953-4828

地址:801高雄市前金區中山二路505號5樓

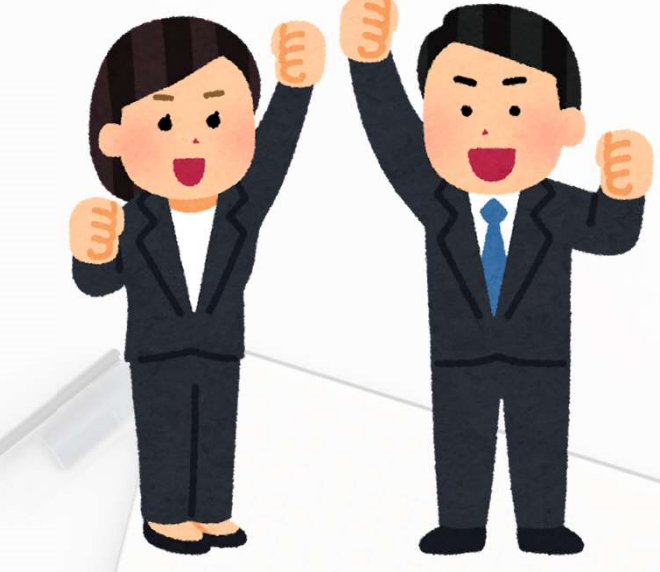

#### 青年就業旗艦計畫